## مراحل ورود به مدبر جهت برگزاری کلاس آنلاین دبیرستان فرزانگان ۵ ( دوره اول )

|        | مدبر                              |                               |          | R     |
|--------|-----------------------------------|-------------------------------|----------|-------|
|        | ۱) دخترانه فرزانگان ۵             | دېير ستان (دوره               |          |       |
|        | *                                 | 🛔 نام کاربری                  |          | 1     |
|        | •                                 | رمز عبور                      | - Se     | Cest. |
| 1      | <ul> <li>ورود به سیستم</li> </ul> | 1401-1404                     |          | -     |
|        | ود را فراموش کرده ام              | کلمہ عبور خو                  |          |       |
| 2      | ق به شرکت بیسامان تدبیر می باشد.  | کلیہ، حقوق این نرم افزار متعل | 21.5     | KA.   |
|        | ت اپلیکیشن                        | ې درياف                       | 1 A A    | 5     |
|        |                                   |                               |          |       |
|        |                                   |                               | he State | V     |
| ABAR A |                                   | SALP.                         | - MIKA   |       |

گام اول : ورود به سایت مدبر به آدرس modabber.farzanegan5edu.ir گام دوم : نام کاربری و پسورد پیامک شده را وارد کنید.

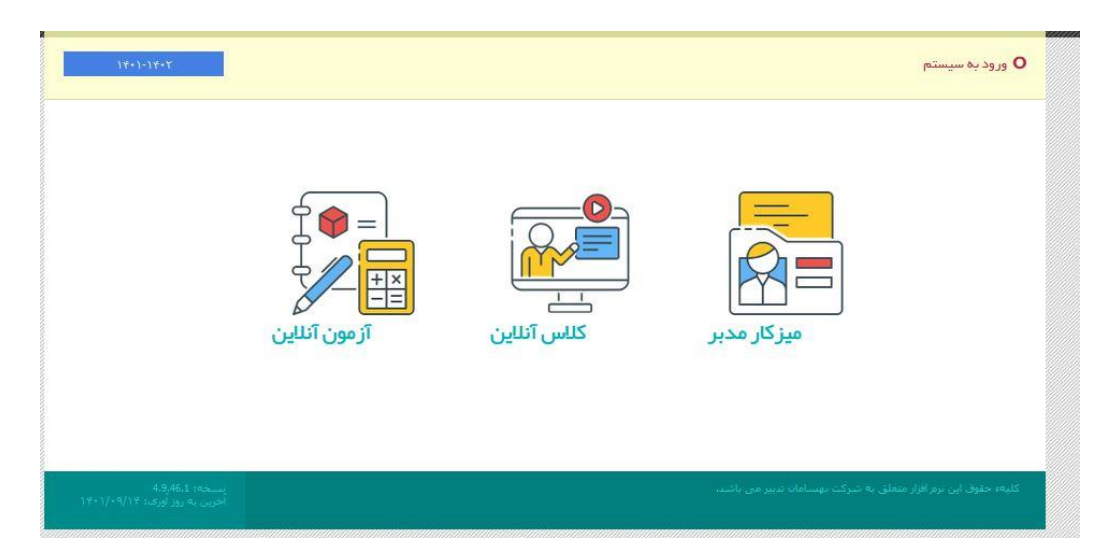

گام سوم : بعد از ورود به پنل مدبر ، کلاس انلاین را انتخاب نمایید.

## مراحل ورود به مدبر جهت برگزاری کلاس آنلاین دبیرستان فرزانگان ۵ ( دوره اول )

| a a construction of the second second second second second second second second second second second second se |
|----------------------------------------------------------------------------------------------------|
| يهسا فست                                                                                                    |
| اطلاعات زیر را بررسی کنید                                                                                      |
| نام کاربری: ۱۵۲۴×۱۵۱۰                                                                                          |
| نام : پرنیان                                                                                                   |
| نام خانوادگی: محتشمی                                                                                           |
| شماره همراه:                                                                                                   |
|                                                                                                    |
| تصویر پروفایل:                                                                                                 |
| No file selectedBrowse                                                                                         |
|                                                                                                    |
| Act                                                                                                    |
| Go ti<br>پت                                                                                                    |

گام چهارم : شماره همراه را وارد کرده و دکمه ثبت را بزنید.

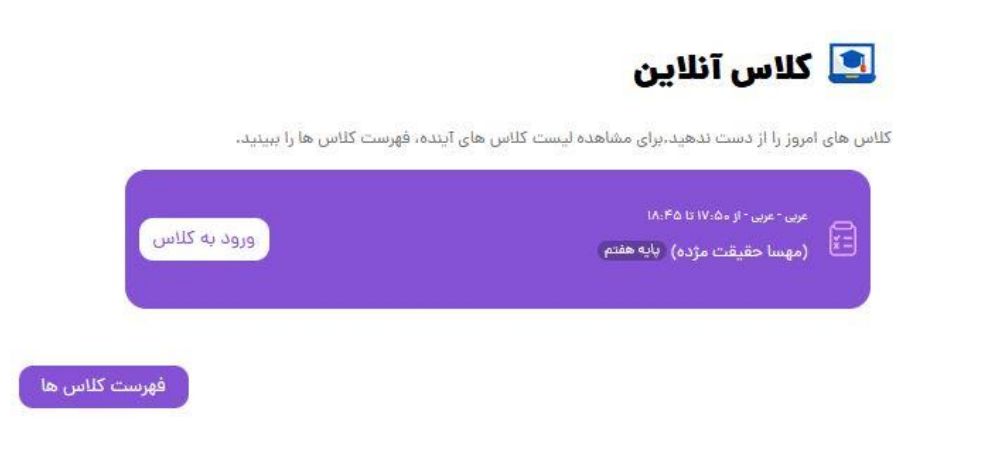

گام پنجم : روی ورود به کلاس کلیک کنید.

## مراحل ورود به مدبر جهت برگزاری کلاس آنلاین دبیرستان فرزانگان ۵ ( دوره اول )

| Adobe Connect<br>38063778059831291 عربی |                                                                                                    |
|-----------------------------------------|----------------------------------------------------------------------------------------------------|
|                                         | از چه طریق میخواهید وارد کلاس شوید؟                                                                                                    |
|                                         | ورود با مرورگر<br>اشتراک گذاری صفحه دسکتاب فعلا از طریق مرورگر امکانیذیر نمیباشد، اگر میخواهید از این قابلیت استفاده کنید از ایلیکیشن ادوب کانکت استفاده کنید. |
|                                         | 📓 ورود با اپلیکیشن                                                                                                    |
|                                         | <ul> <li>انتخاب من را در این مرورگر به خاطر بسیارید</li> </ul>                                                                                                 |
|                                         | Download Adobe Connect Application                                                                                                    |
|                                         | open the classic view in this & Enable Adobe Flash Player<br>browser                                                                                           |
|                                         | ctivate Wink ows                                                                                                    |

گام ششم : ورود با اپلیکشین رو انتخاب کنید ( برای ورود با اپلیکشین باید برنامه adobe connect نصب شده باشد )